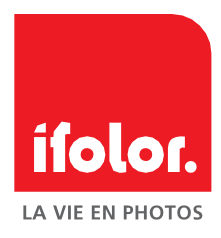

# Notice abrégée pour le Designer Windows

Version 2.0

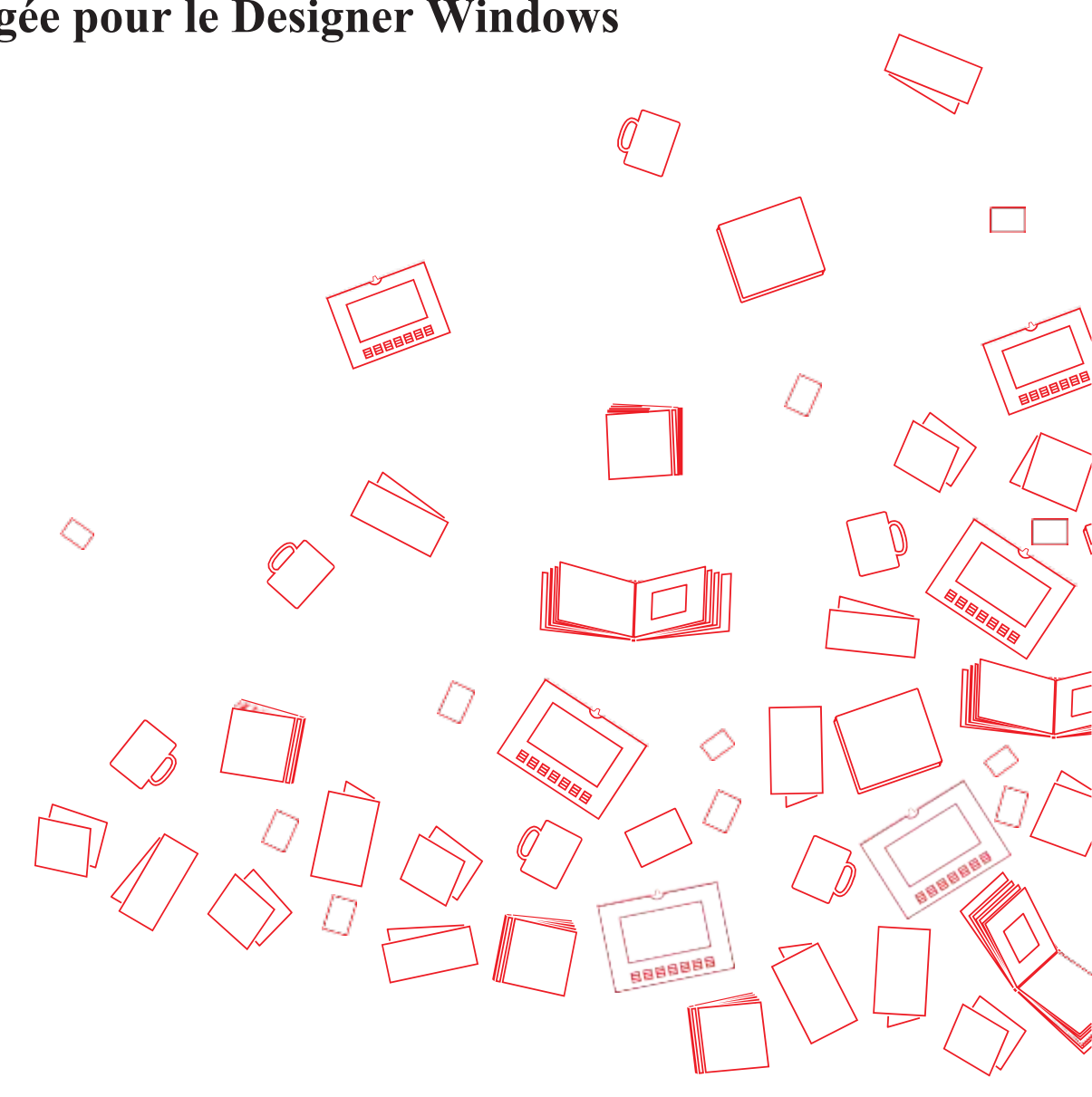

### Un livre photo ifolor en quelques étapes

Vous souhaitez créer un livre photo? La présente notice vous aidera à créer un livre photo en deux temps, trois mouvements.

Bien sûr, le Designer ifolor offre bien plus de fonctionnalités que celles décrites dans cette notice. Mais si vous voulez parvenir au résultat au plus vite, vous pouvez commencer votre livre photo dès maintenant!

| Préparation                     | 3  |
|---------------------------------|----|
| 1. Créer un nouveau livre photo | 4  |
| 2. Sélectionner un livre photo  | 5  |
| 3 Éditer le livre photo         | 7  |
| 3.1 Vue d'ensemble des pages    | 7  |
| 3.2 Importer des photos         | 8  |
| 3.3 Ajouter des photos          | 9  |
| 3.4 Modèle de mise en page      | 10 |
| 3.5 Cliparts                    | 11 |
| 3.6 Fonds                       | 12 |
| 3.7 Couverture                  | 13 |
| 3.8 Ajouter des pages           | 14 |
| 3.9 Editer les photos           | 15 |
| 3.10 Ajouterons texte           | 16 |
| 4. Prévisualisation             | 17 |
| 5. Contrôler le livre           | 18 |
| 6. Panier                       | 19 |
| 7. Saisie des données de        | 20 |
| 8. Choix du mode de paiement    | 21 |
| Finaliser la commande           | 22 |

## Préparation

Débutez votre projet de livre photo en répondant à la question «Avec quelles photos est-ce que je souhaite créer le livre? La première année de mon enfant, un voyage, la rétrospective annuelle de ma famille ou un livre de recettes de cuisine?»

1. Nous vous conseillons de copier les photos que vous souhaitez utiliser pour le livre dans un dossier séparé de votre ordinateur. La création de votre livre photo sera beaucoup plus rapide, puisque vous pourrez accéder à vos favoris en un geste lors de la conception et vous vous épargnerez de longues recherches.

2. Téléchargez gratuitement le Designer ifolor pour Windows à l'adresse <u>www.ifolor.ch/fr/downloads</u>

Vous trouverez une vue d'ensemble de tous les livres photo ifolor dans le Designer ifolor pour Windows ou ici: <u>https://www.ifolor.ch/fr/livre-photo</u>

#### CONSEIL SUPPLÉMENTAIR

Après avoir choisi votre livre photo, dans la vue d'ensemble des tarifs, vous pouvez voir combien de photos vous pourrez utiliser au maximum pour chaque nombre de pages.

#### 1. Créer un nouveau livre photo

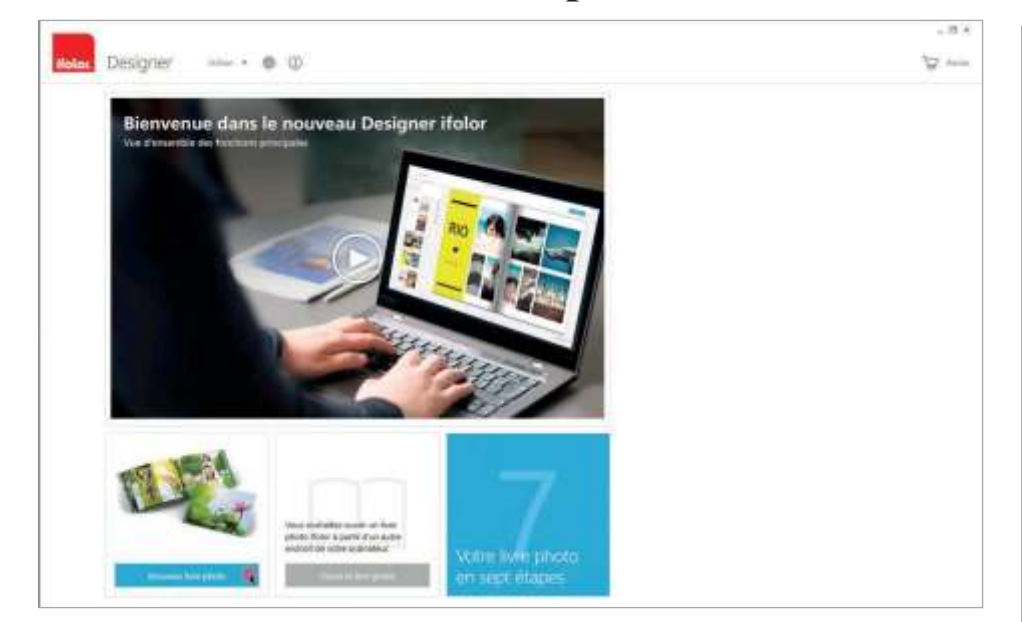

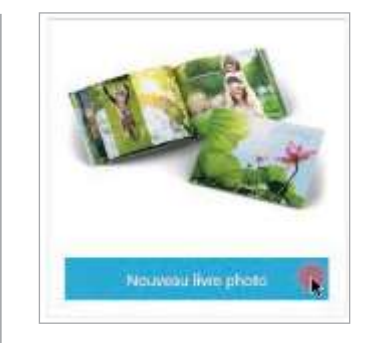

**Illustration 1** Créer un nouveau livre photo

Une fois installé, démarrez le Designer ifolor. Dans la fenêtre d'accueil, choisissez l'option «Nouveau livre» photo pour créer un nouveau livre photo.

Ici, les projets de livres photo déjà créés sur votre ordinateur sont égale- ment affichés. Si aucun livre photo n'est enregistré sur votre ordinateur, seuls deux boutons apparaissent à côté de la fenêtre de messages – «Nouveau livre photo» et «Ouvrir un livre photo».

#### PRATIQUE

Dans la fenêtre de messages, vous trouverez des idées de livres photo ainsi que les offres en cours.

### 2. Sélectionner un livre photo

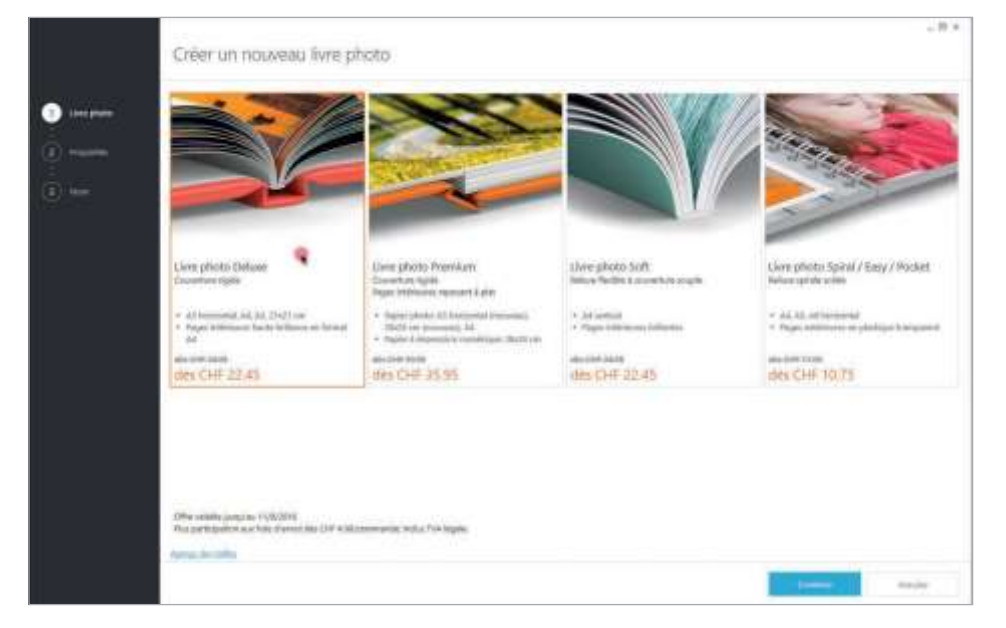

Sélectionnez un livre photo.

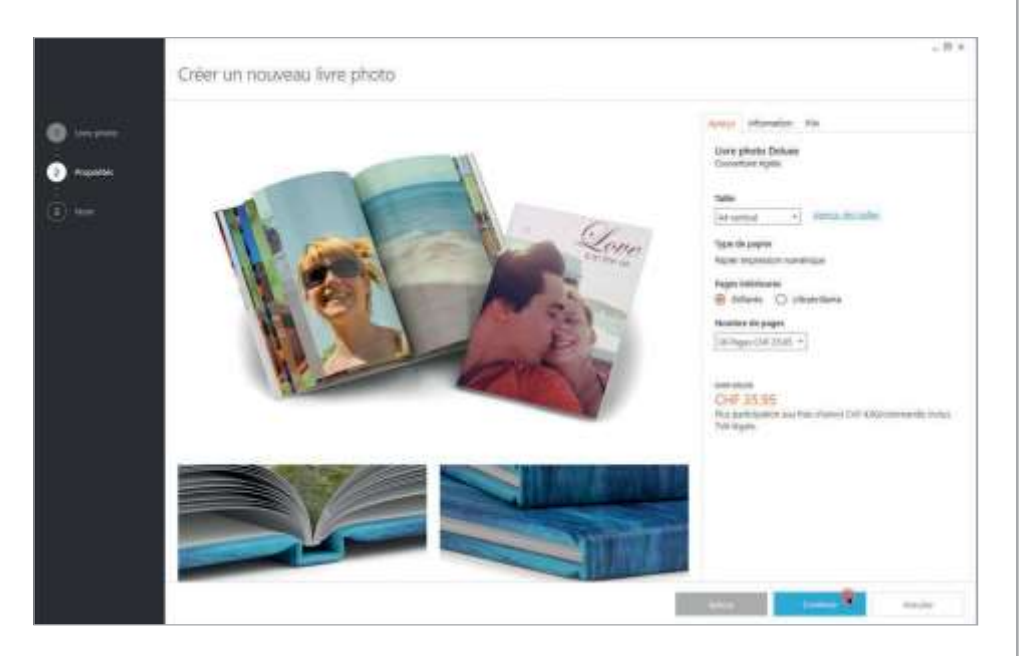

À l'étape suivante, vous devez définir les propriétés de votre livre photo. Ici, vous pouvez choisir la taille, les options de surface ainsi que le nombre de pages du livre photo que vous avez sélectionné.

Vous pourrez encore changer d'avis durant la création du livre photo.

Nous attirons votre attention sur le fait que la modification de propriétés a postériori requiert toujours une nouvelle édition des pages de livre photo déjà créées.

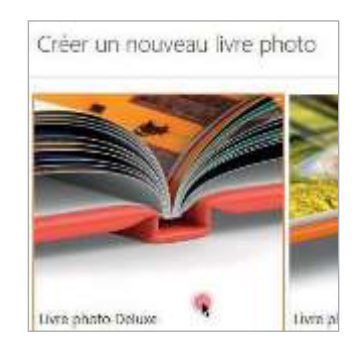

**Illustration 2.1** Choisir le livre photo

#### CONSEIL

Deluxe, le plus apprécié! Premium, le plus original! Soft, l'alternative toute en souplesse! Spiral, le livre pratique avec reliure spirale!

| feerge Internation Pro                 |
|----------------------------------------|
| Livre photo Deluse<br>Converture spide |
| MA                                     |
| earverter + Sista was later            |
| Tigho da pasier                        |
| Repley Impression numéricue            |
| Fages and reasons                      |
| 🛞 Brillame 💭 Liltobellante             |
| Nonther de pages                       |
| 3.8 Pages CHT 35.65 +                  |
|                                        |

Illustration 2.2 Choisir les propriétés

#### CONSEIL

Si vous souhaitez visualiser les différentes tailles, cliquez sur «Vue d'ensemble des tailles»

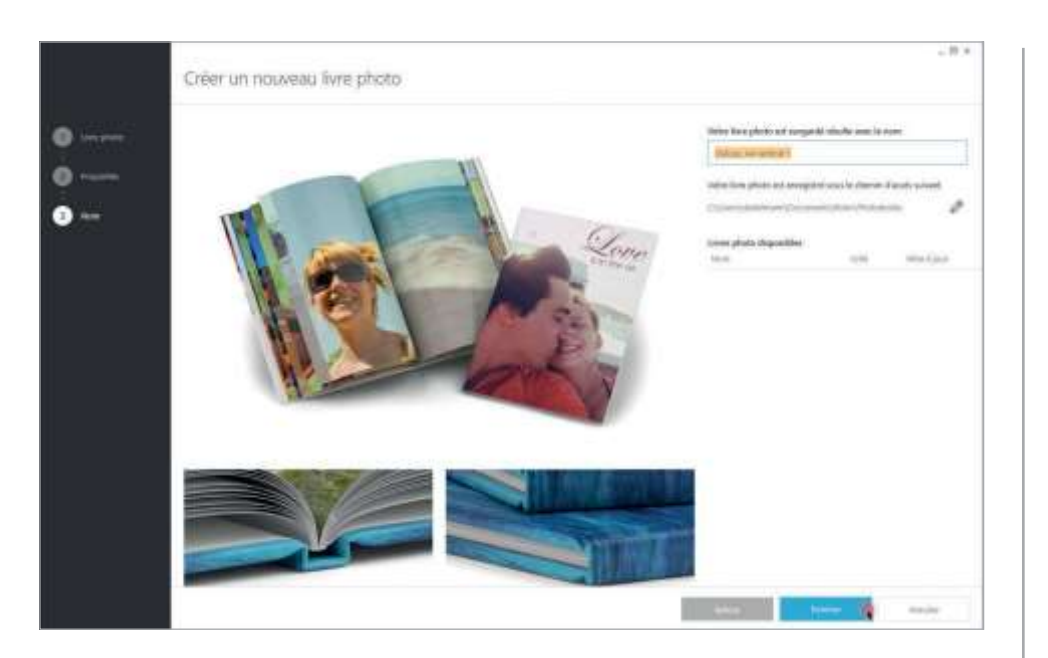

Ensuite, donnez un titre à votre livre photo. Nous vous conseillons de choisir un nom bien reconnaissable pour différencier facilement les livres photo lorsque vous en aurez créé plusieurs.

Puis cliquez sur «Terminer» et débutez la création.

| TARGE AN OWNER.       | U                      |             |
|-----------------------|------------------------|-------------|
| ware live photo era i | ungkani sang kentandar | tantis wint |
| C/Jamijzebetxantic    | 3osumanti/disc/iPhotob | xitt        |
| tives photo disponi   | 45                     |             |
| Rom.                  | Cri+4                  | Mar Kan     |
|                       |                        |             |

**Illustration 2.3** Ex.: Happy Birthday Lena

# 3 Éditer le livre photo

Une fois le livre photo créé et vos meilleures photos importées, la conception du livre photo peut débuter. Les prochaines étapes de travail doivent vous faciliter la création de votre livre photo. C'est parti!

Onglet: Livre

### 3.1 Vue d'ensemble des pages

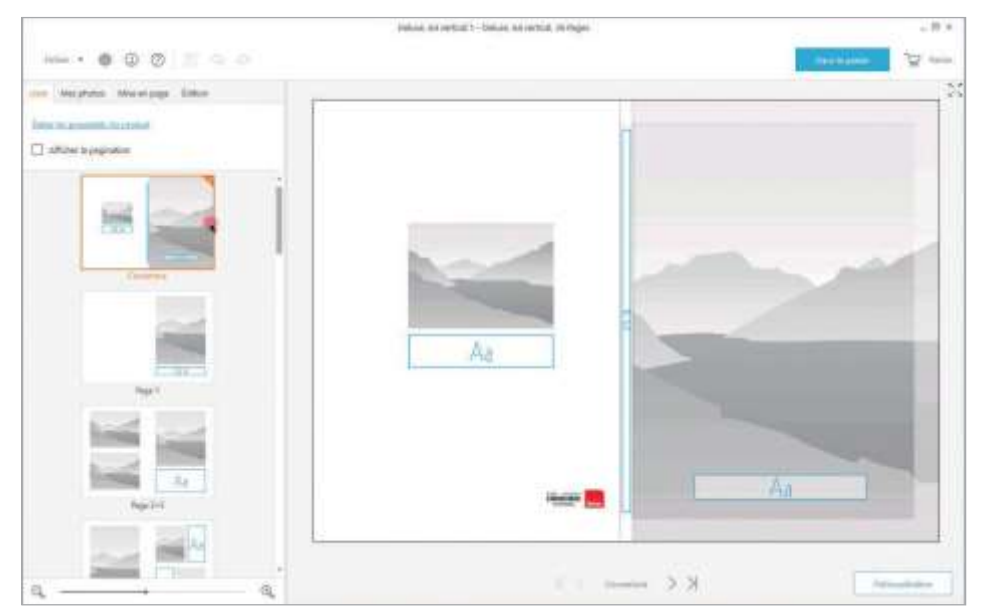

Dans la vue d'ensemble des pages, vous pouvez sélectionner une page en particulier. Cliquez sur les pages correspondantes pour passer d'une page à la suivante en toute simplicité.

#### CONSEIL SUPPLÉMENTAIR

Commencez par créer les pages intérieures du livre avant de passer à la couverture. Ainsi, vous pourrez choisir la photo que vous souhaitez placer en couverture durant la création.

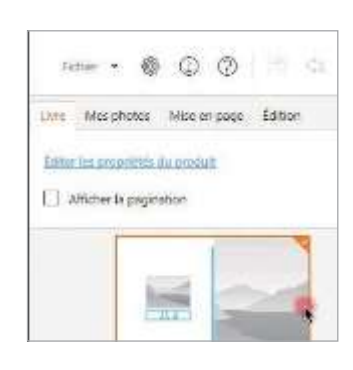

Illustration 3.1 Afficher la page actuelle

### 3.2 Importer des photos

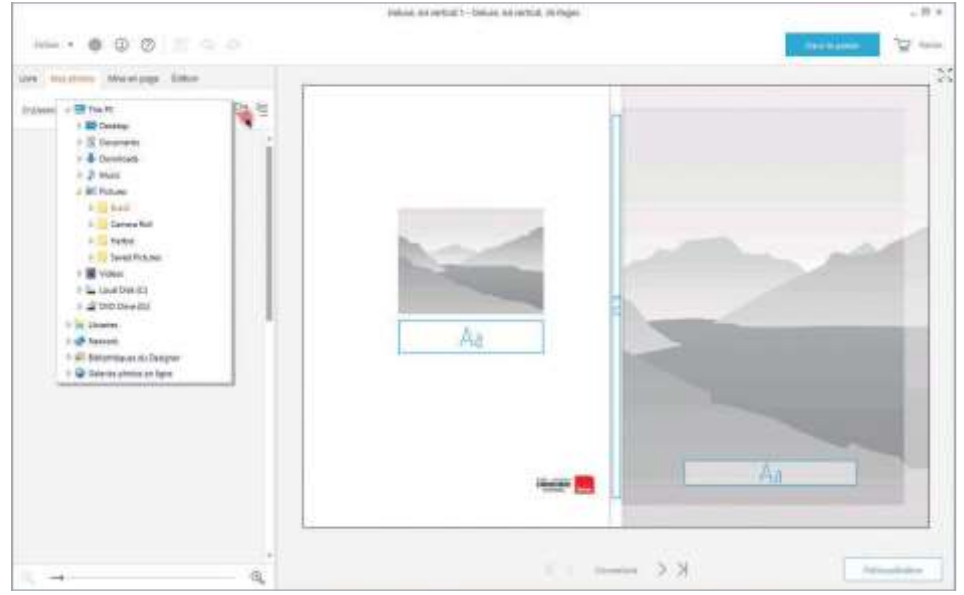

Pour commencer, sélectionnez le dossier contenant les photos que vous souhaitez utiliser dans votre galerie d'images. Vous pouvez ajouter à votre livre photo des photos enregistrées sur le disque dur de votre ordinateur, mais aussi sur un CD, une clé USB ou sur Internet (par ex. sur Facebook ou Dropbox).

#### CONSEIL SUPPLÉMENTAIR

Au préalable, copiez les prises de vue que vous souhaitez utiliser dans votre livre photo dans un dossier séparé. Ainsi, vous pourrez sélectionner celui-ci facilement dans le Designer ifolor et ajouter les photos à votre livre photo.

Sur le côté, entre les onglets «Livre», «Mes photos», «Mise en page», «Édition» et l'Espace création, vous avez la possibilité d'agrandir ou de réduire les zones en tirant dessus.

| •    |        |   |     |
|------|--------|---|-----|
| page | Éditio | n |     |
|      |        |   | 1=  |
|      |        |   | • - |
|      |        |   |     |

Abbildung 3.2 Sélectioner dossier contenant le photos

#### CONSEIL

Copiez toutes les photos que vous souhaitez ajouter à votre livre dans un dossier séparé Onglet: Mes photos

### 3.3 Ajouter des photos

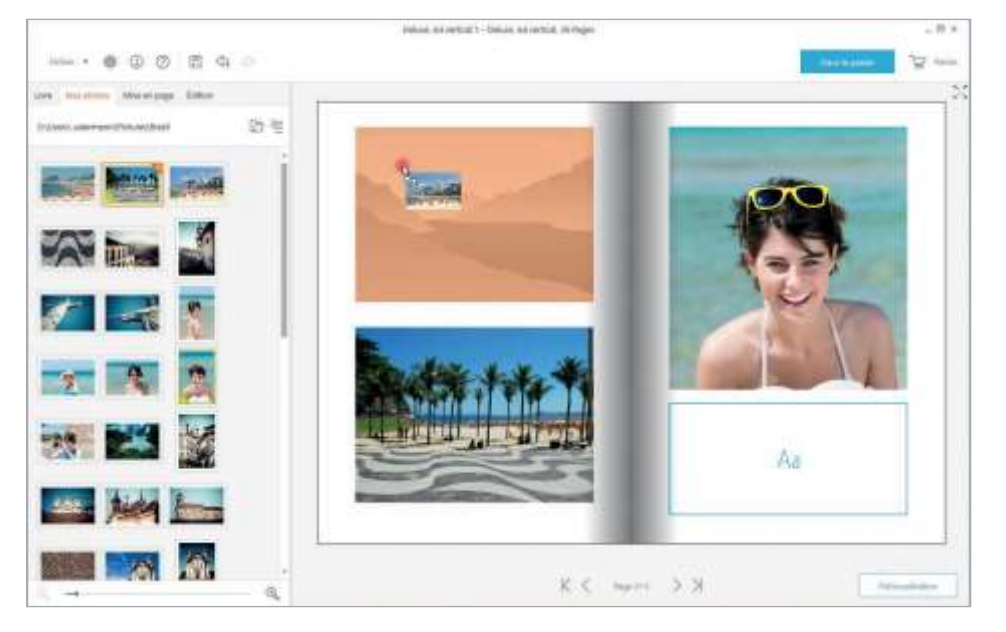

Insérez les photos du dossier que vous avez sélectionné dans les emplacements grisés de l'Espace création par glisser-déposer (maintenir le bouton de la souris appuyé puis tirer la photo sur l'emplacement désiré).

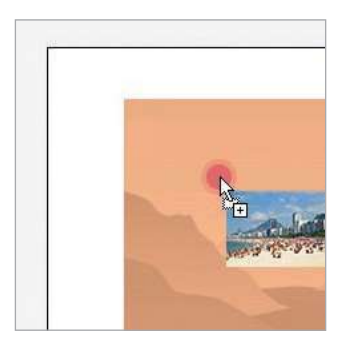

**Illustration 3.3** Insérer des photos

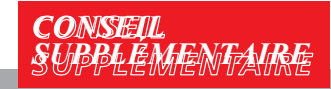

Les photos déjà utilisées apparaissent avec un con- tour vert dans la sélection de photos.

### 3.4 Modèle de mise en page

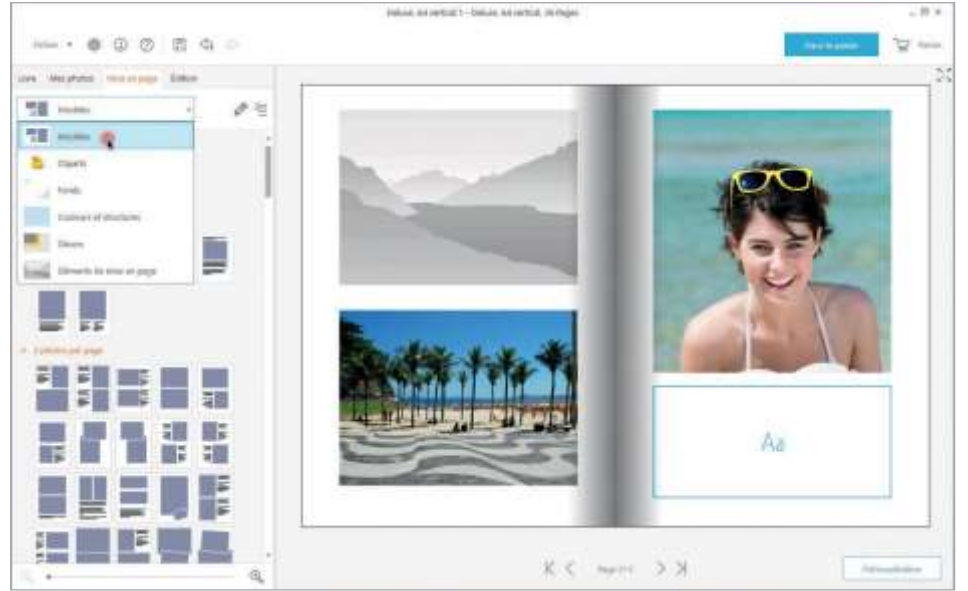

Pour modifier la mise en page des différentes pages, dans les Éléments de création, cliquez sur «Modèles de mise en page». Faites directement glisser le modèle de mise en page de votre choix dans l'Espace création.

#### CONSEIL SUPPLÉMENTAIR

Si vous faites glisser un nouveau modèle de mise en page sur une page déjà rem- plie avec des photos, celles-ci seront automatiquement insérées dans le nouveau modèle. Si le nombre d'emplacements est insuffisant, certaines d'entre elles seront laissées de côté. Si le nouveau modèle de mise en page comporte plus d'emplace- ments que l'ancien, le nombre d'emplacements affichés sera plus important.

| Fic   | hier 🝷 🍥   | • (1) (?)    |
|-------|------------|--------------|
| Livre | Mes photos | Mise en page |
|       | Modèles    |              |
|       | Modèles    | R            |
| 2     | Cliparts   |              |

**Illustration 3.4** Sélectionner un modèle de mise en page

Onglet: Mise en page

## **3.5 Cliparts**

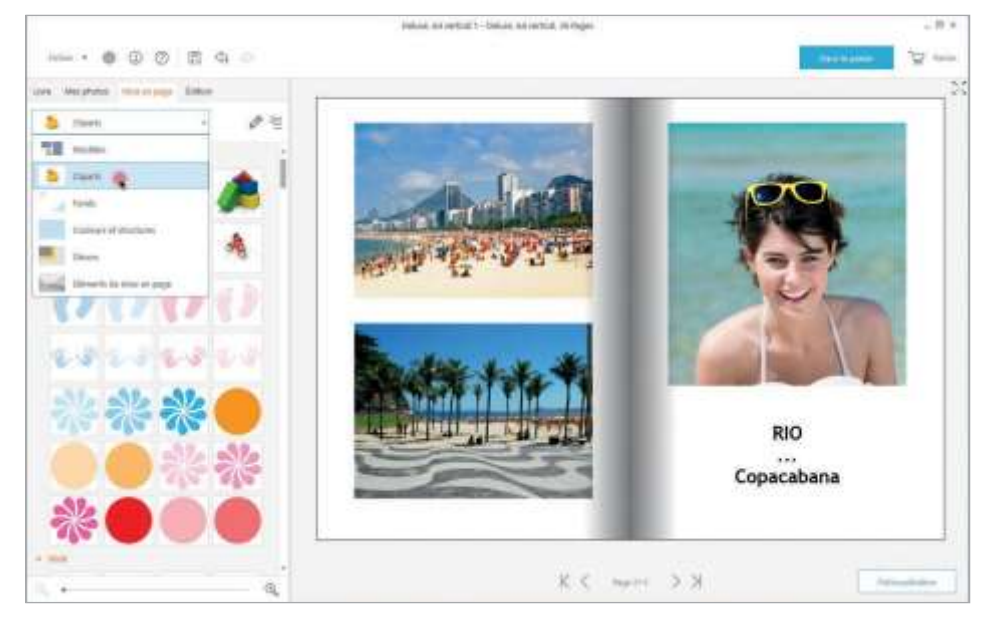

Les «Cliparts» vous permettent de personnaliser les pages de votre livre photo avec des motifs graphiques. Avec la souris, faites glisser le Clipart à l'endroit souhaité sur votre livre photo

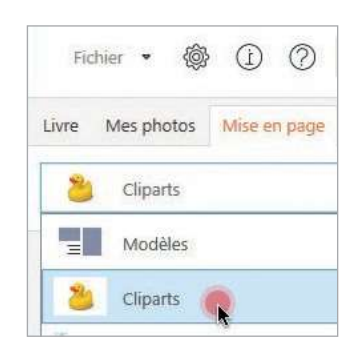

**Illustration 3.5** Cliparts

## 3.6 Fonds

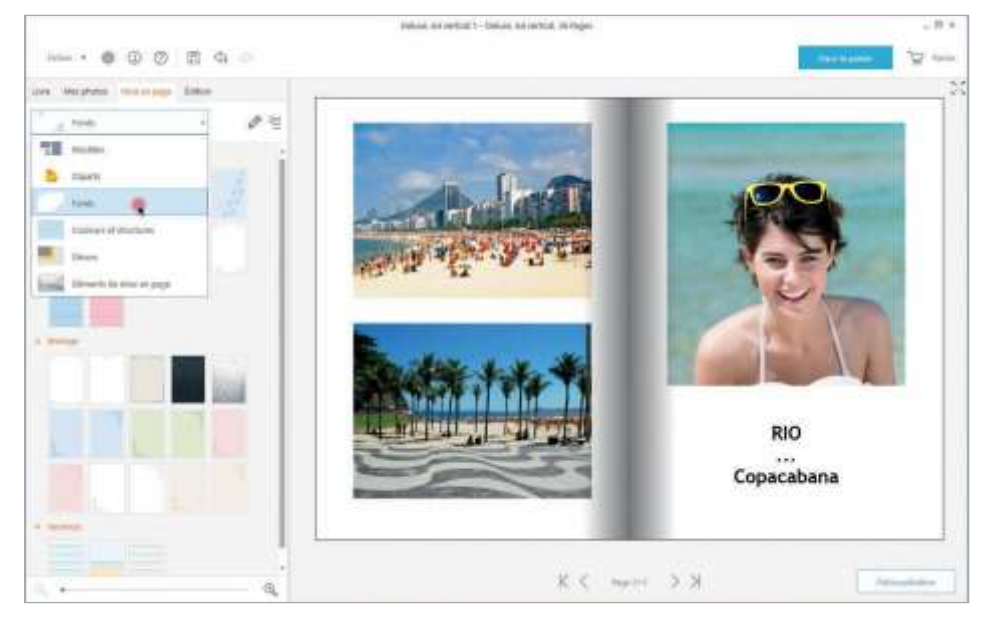

Pour les arrière-plans de pages et de doubles pages, il existe de nom- breux designs tout prêts que vous pouvez utiliser pour la création. Vous pouvez également décider si vous souhaitez conserver la même mise en page pour tout le livre ou l'appliquer à certaines pages seulement.

Vous apporterez une touche d'originalité au livre en utilisant vos propres photos comme arrière-plans de pages. Pour ce faire, avec la souris, faites glisser la photo souhaitée dans l'Espace création de la page sélectionnée (un cadre orange apparaît durant le déplacement).

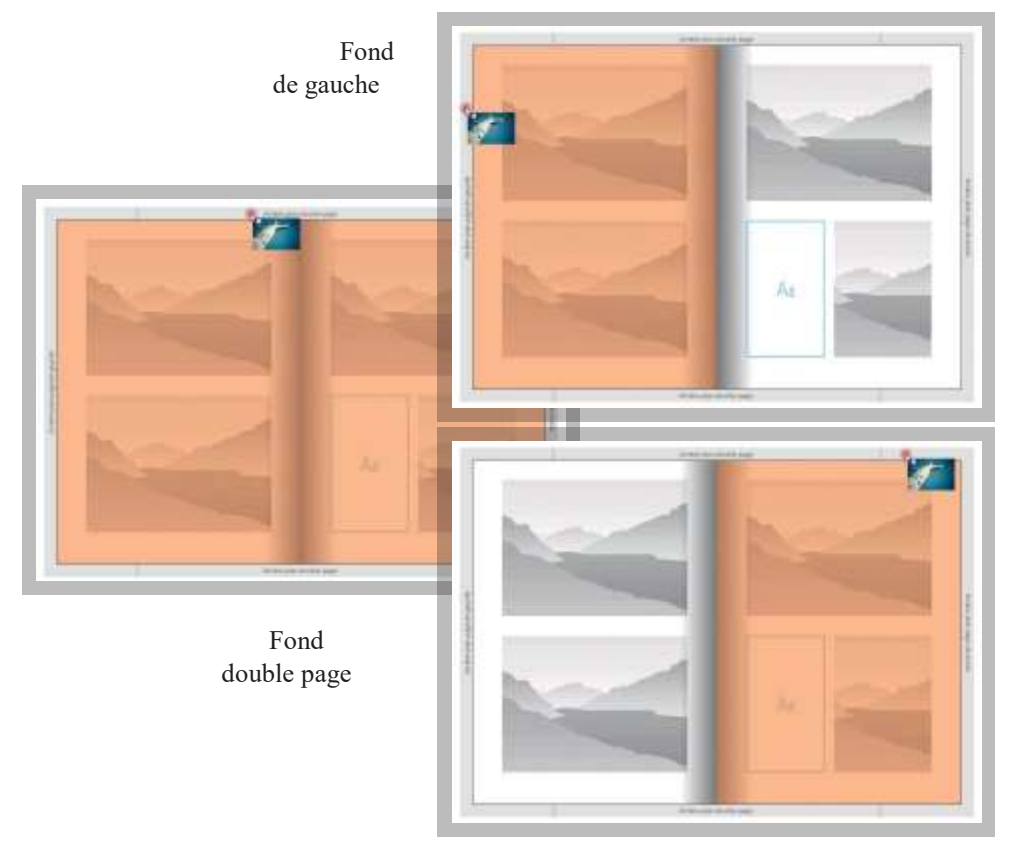

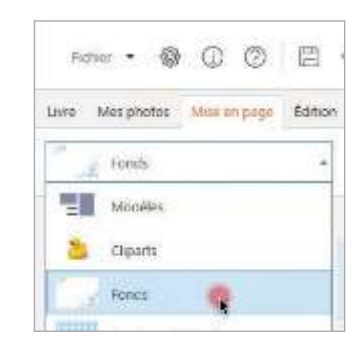

**Illustration 3.6** Fonds

Fond de droite

### **3.7 Couverture**

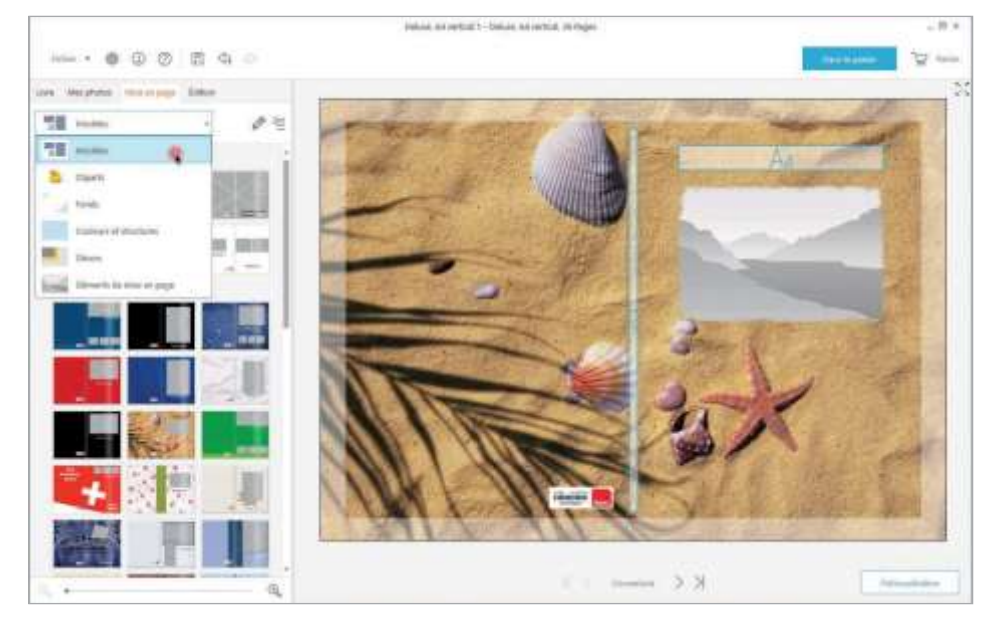

Dans le prévisualisation des pages, choisissez la couverture après avoir mis en page les pages de votre livre photo.

Dans les éléments de création, cliquez ensuite sur «Modèles». Avec la souris, faites glisser le modèle souhaité dans l'Espace création de votre livre photo.

Ensuite, comme pour les pages intérieures du livre, insérez des photos et du texte dans les emplacements prévus.

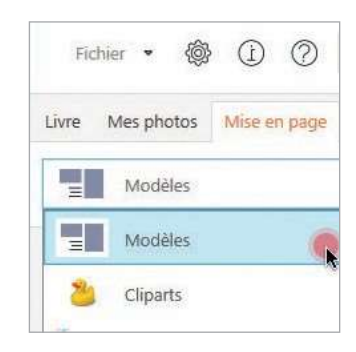

Illustration 3.7 Modèles de couvertures

#### 3.8 Ajouter des pages

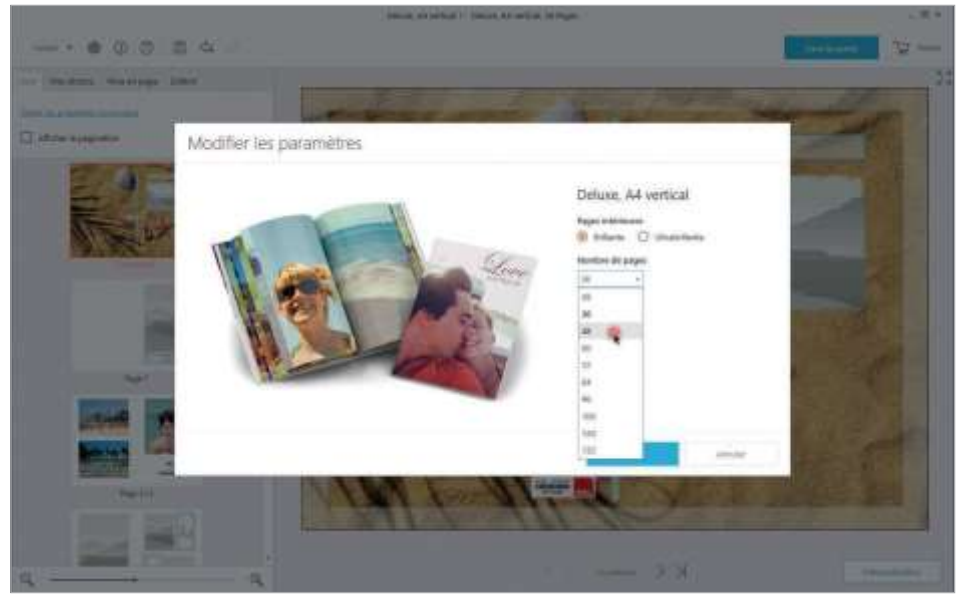

En option, vous pouvez ajouter des pages supplémentaires à votre livre. Pour ce faire, dans l'onglet Livre, cliquez sur «Éditier les propriétés du produit» et sélectionnez le nombre de pages de votre choix dans la liste déroulante. Les pages ajoutées seront automatiquement affichées dans la vue d'ensemble des pages.

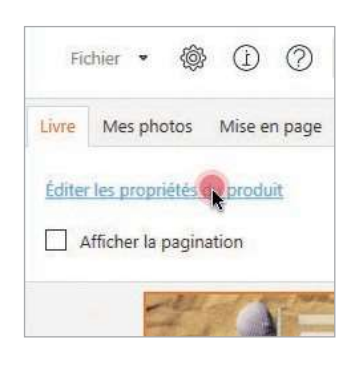

**Illustration 3.8.1** Modifier les paramètres du produit

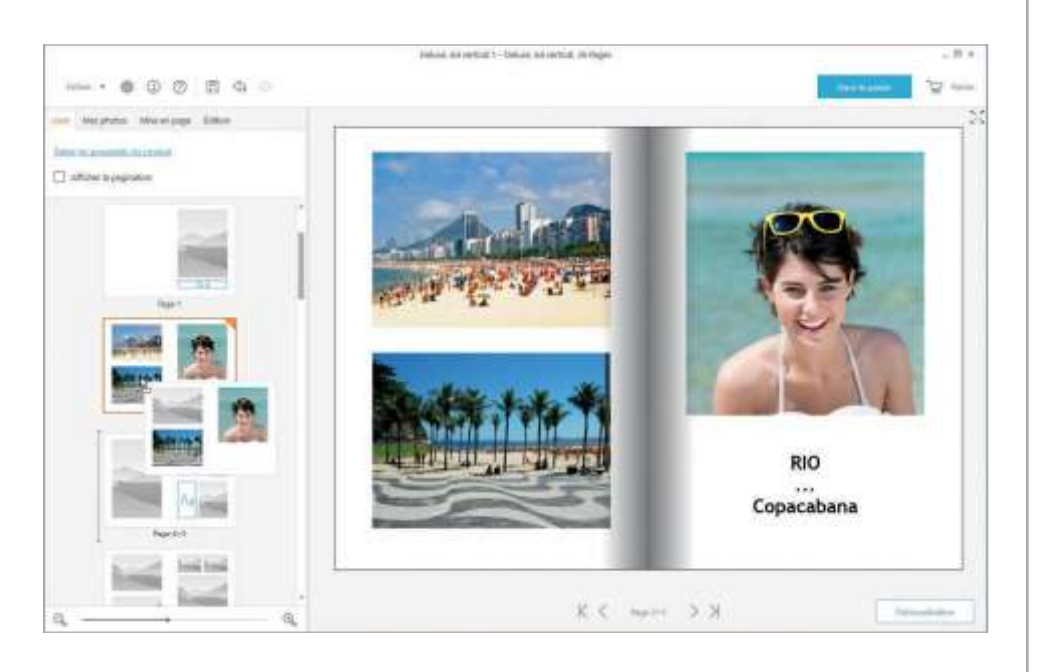

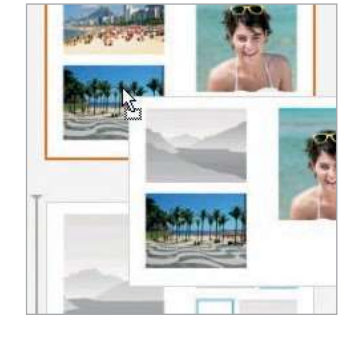

**Illustration 3.8.2** Déplacer les pages

#### CONSEIL SUPPLÉMENTAIR

Les nouvelles pages ajoutées sont insérées derrière les pages déjà créées. Mais vous pouvez modifier l'ordre des pages en faisant glisser une double page à l'emplacement souhaité dans la vue d'ensemble des pages sous l'onglet «Livre», en maintenant le bouton de la souris.

Onglet: Édition

### 3.9 Editer les photos

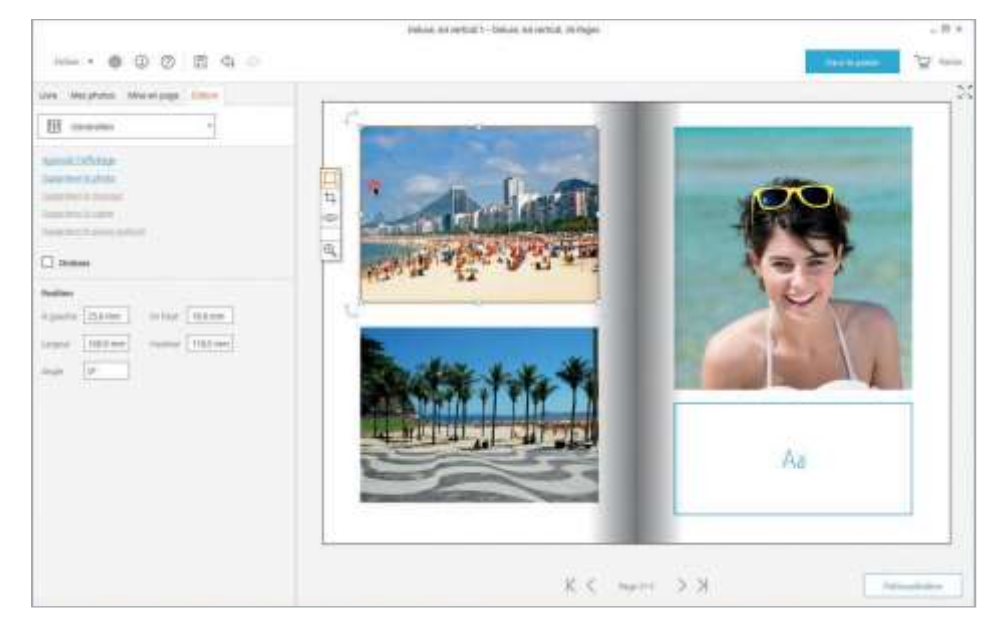

Pour éditer vos photos, cliquez simplement sur la photo de votre choix dans votre livre photo. Le cadre de sélection vous permet de définir la taille de l'emplacement d'image dans lequel votre photo est positionnée. Pour ce faire, cliquez sur un coin du cadre de sélection et tirez celui-ci jusqu'à ce que la photo atteigne la taille désirée.

#### CONSEIL SUPPLÉMENTAIR

Dès que vous avez cliqué sur une photo, la liste d'outils offrant différentes fonctions d'édition d'image apparaît sur l'emplacement correspondant.

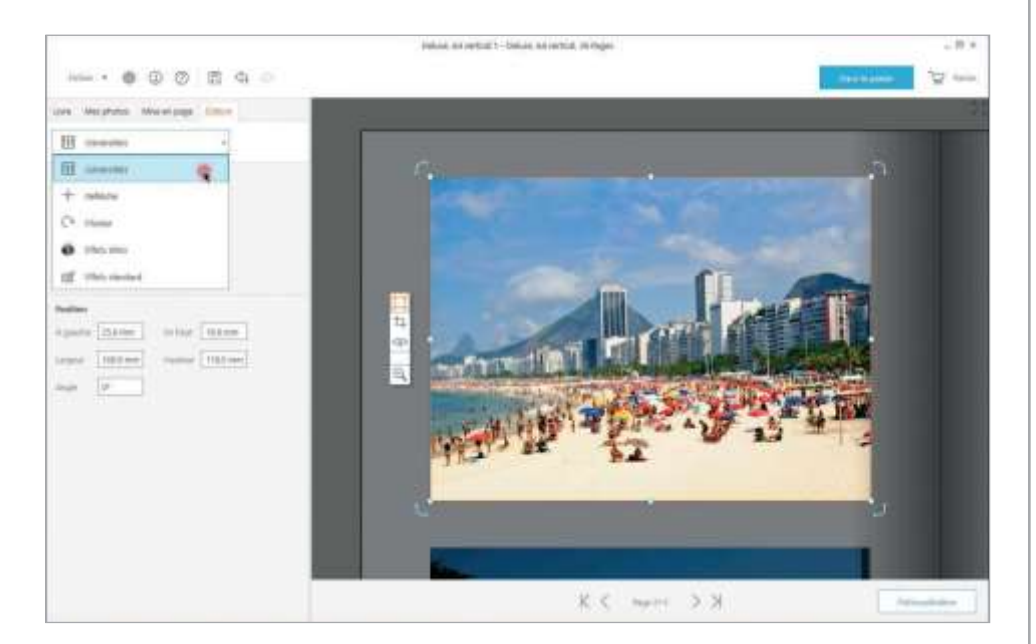

En double-cliquant sur votre photo, celle-ci s'affiche en version agrandie. En doublecliquant à nouveau dessus, la vue agrandie se ferme.

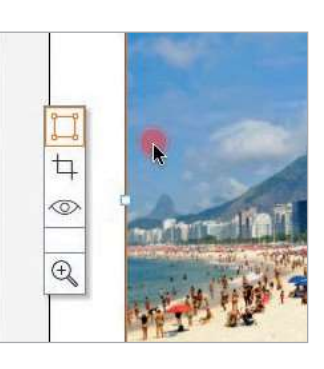

 Illustration 3.9.1

 Éditer les pages avec un nouvel outil

 Sélection

 Rogner des photos

 Yeux rouges

 Agrandir / réduire l'affichage

| Fic   | hier 🝷 🔞    | · () ()      |
|-------|-------------|--------------|
| Livre | Mes photos  | Mise en page |
| (†+†) | Généralités |              |
| (11)  | Généralités |              |
| →⊢    | Réfléchir   |              |

**Illustration 3.9.2** Éditer les photos grâce aux fonctions de la liste déroulante.

Onglet: Édition

## 3.10 Ajouterons texte

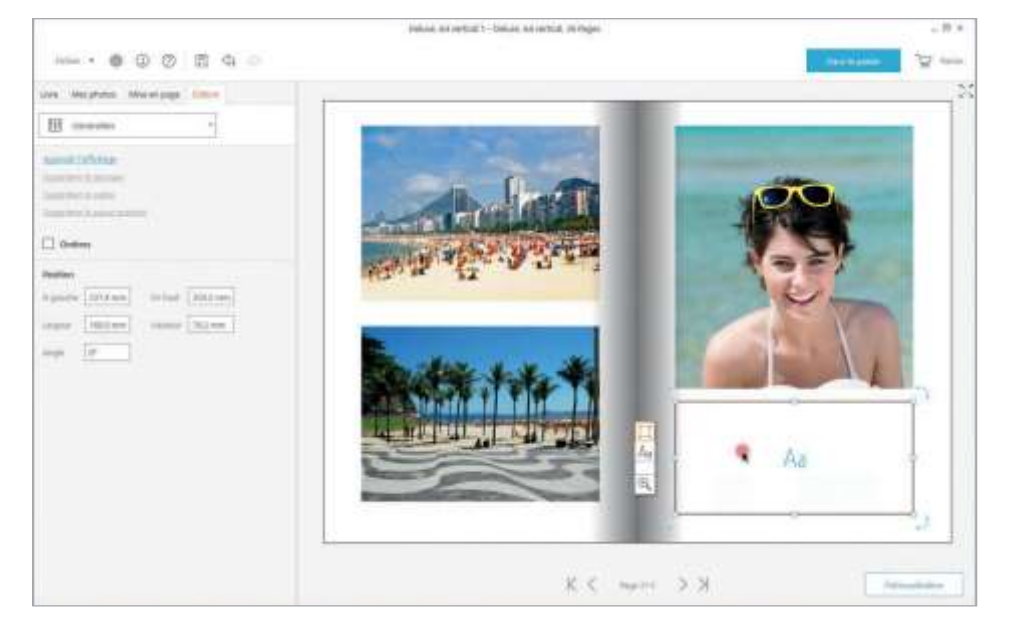

Lorsque vous double-cliquez sur un champ de texte, l'éditeur de texte s'ou- vre et vous pouvez y saisir le texte de votre choix (champs bleus identifiés par «Aa»). La barre d'outils s'affiche en dehors du champ de texte.

Cliquez sur «Aa» dans la barre d'outils pour écrire ou modifier un texte.

#### CONSEIL SUPPLÉMENTAIR

Dès que vous commencez à écrire, l'outil de texte et toutes les options d'édition s'affichent en dehors de l'emplacement. Celles-ci comprennent par exemple: la police, la taille de police et l'orientation du texte.

| Hardware Maranippi Contra                                                                                                    | B to |
|----------------------------------------------------------------------------------------------------|------|
| B meaning and a second and a second and a se |      |
|                                                                                                    | RIO  |

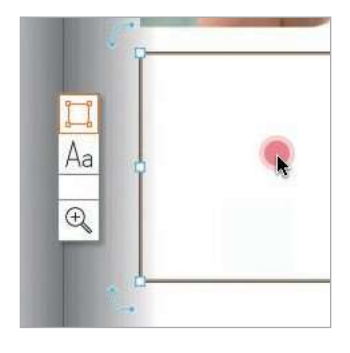

Abbildung 3.10.1 Modifier la zone de texte

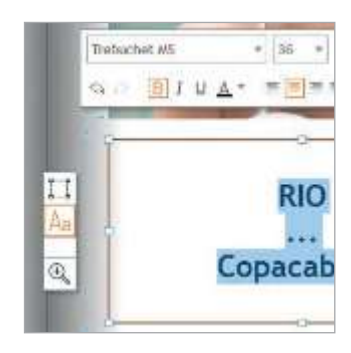

**Illustration 3.10.2** Éditer le texte

### 4. Prévisualisation

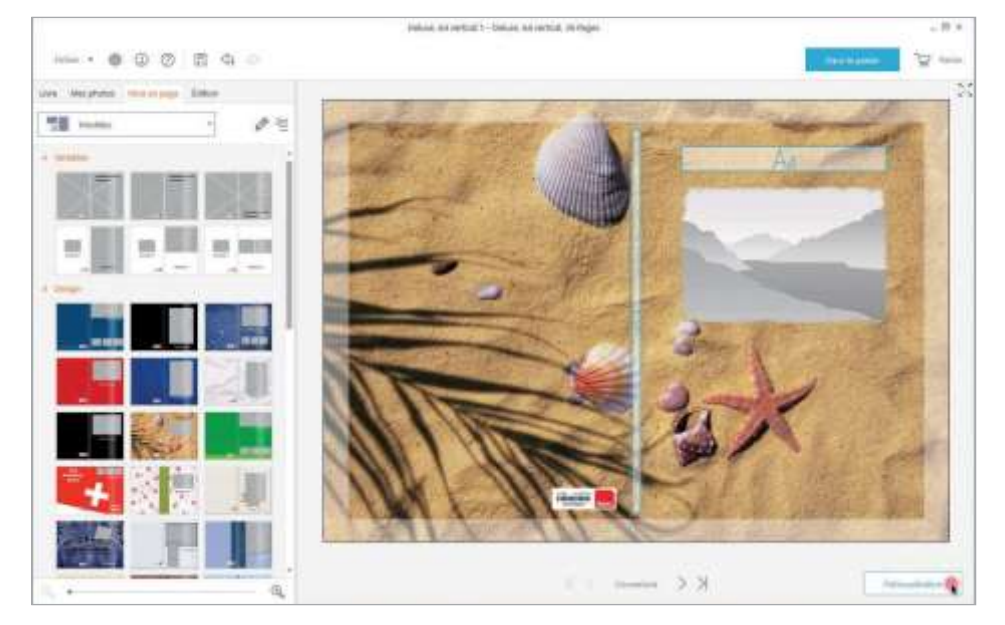

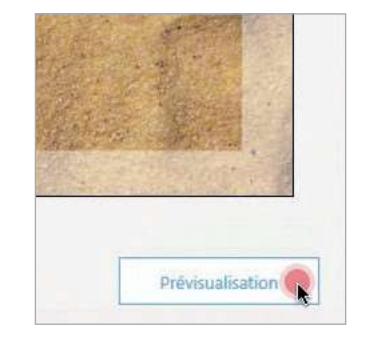

**Illustration 4.1** Visualiser le prévisualisation

Une fois que vous avez créé toutes les pages et la couverture, cliquez à droite sur «prévisualisation». Nous vous invitons à bien vérifier votre livre dans l'aperçu, puisqu'il sera imprimé par ifolor tel qu'il s'affiche dans l'aperçu. Dans l'aperçu, vous pouvez parcourir les pages du livre photo avec les flèches du clavier.

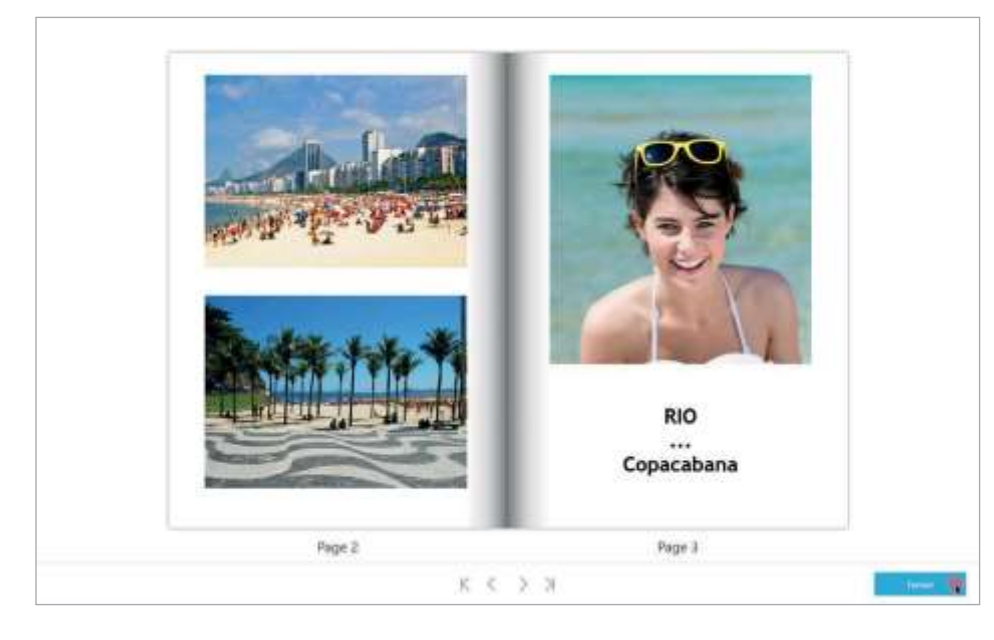

Lorsque vous êtes satisfait de l'aperçu, fermez celui-ci en cliquant sur «Fermer».

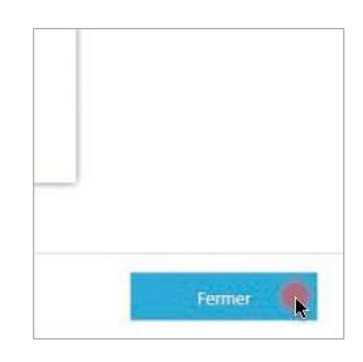

**Illustration 4.2** Fermer le prévisualisation

### 5. Contrôler le livre

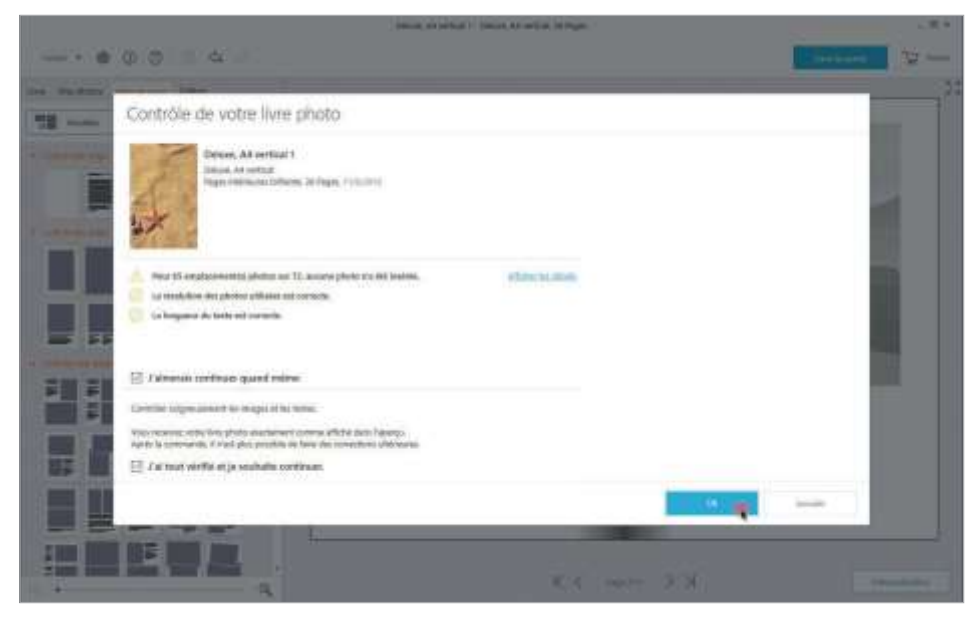

Cliquez sur «Dans le panier» afin de débuter la commande de votre livre photo. Le Designer ifolor vérifie votre livre photo et vous indique la présence d'emplacements vides, les problèmes de résolution d'image et de longueur de texte. Corrigez les erreurs éventuelles ou confirmez le contrôle automatique du Designer ifolor en cochant la petite case puis cliquez sur «OK».

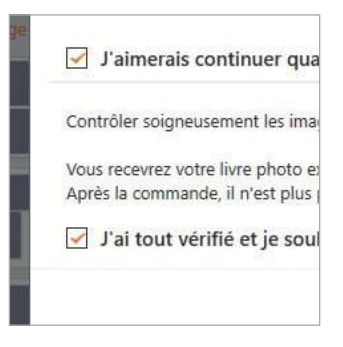

#### **Illustration 5**

Confirmer la vérification du livre photo

### 6. Panier

| Produite             |                                                                                                    | (Here & Carried)  | No.44        | 10.00 |       |     |
|----------------------|----------------------------------------------------------------------------------------------------|-------------------|--------------|-------|-------|-----|
| a la                 | Delana, M. Hanthad I<br>Johnan, M. Weithel<br>Tagan Helf-Angen Hoffman, Jr. Nagan<br>U Weithrauger Phone seturat Longin (1) 6-234; <u>1993 m.</u> | 04 2539<br>24 848 | ( <u>+</u> ) | OH    | 15.85 | ∥ 0 |
|                      |                                                                                                    |                   |              |       |       |     |
|                      |                                                                                                    |                   |              |       |       |     |
|                      |                                                                                                    |                   |              |       |       |     |
|                      |                                                                                                    |                   |              |       |       |     |
| firma diable to page | ang padalah ken dana mining pemanantik kentan da part auret apada                                                                                 | THE PART          |              | Dat   | 4.00  |     |

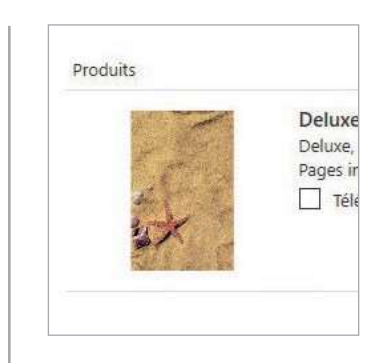

#### **Illustration 6**

Semble de la commande dans le panier

Dans le panier, vous pouvez visualiser tous les produits que vous souhaitez commander. Ici, vous pouvez modifier le nombre de produits à commander, revenir au processus de création ou supprimer le produit du panier.

#### 7. Saisie des données de commande

|                 | e factoration           | Ma dimarche de commande                                      |                           |      |  |
|-----------------|-------------------------|--------------------------------------------------------------|---------------------------|------|--|
| 1916            | Monuma 🖂                | <ul> <li>Foldarisetas fuente el las tabers p</li> </ul>      | a inside                  |      |  |
| History **      |                         | C - drayer Jacilie car le 23-41 evroyer<br>trabasert par Chi | ie CD Saks parkispatsen b | -fak |  |
| 1000 C          |                         |                                                              |                           |      |  |
| Propriet and    |                         | Redd                                                         | All address               | 444  |  |
| Paint and       |                         | tions priority Distance, but we must be proper               | 07 110                    | 1    |  |
| 1004 ( they -   |                         |                                                              |                           |      |  |
| The local       | fanie -                 |                                                              |                           |      |  |
| 1 mar           |                         |                                                              |                           |      |  |
| Turnet die Auf- | rana -                  |                                                              |                           |      |  |
| 25-icr, and a   |                         |                                                              |                           |      |  |
| 1 March Street  | A diseased of a disease |                                                              |                           |      |  |
| Californi       | in bristan absorative   |                                                              |                           |      |  |
|                 |                         |                                                              |                           |      |  |
|                 |                         |                                                              |                           |      |  |
|                 |                         |                                                              |                           |      |  |
|                 |                         |                                                              |                           |      |  |

| Comman         | ide                    |
|----------------|------------------------|
| Adresse de fac | turation               |
| The            | Monsieur 👻             |
|                | (1) mollycommuter 2000 |
| Prénom *       |                        |

#### **Illustration** 7

Saisir une adresse de livraison alternative

Une fois que votre livre photo apparaît dans le panier, cliquez sur «Pour commander». Dans le champ de saisie, renseignez votre adresse puis poursuivez la commande en cliquant en bas à droite sur «Suite».

#### CONSEIL SUPPLÉMENTAIR

Sous votre adresse de facturation, vous avez la possibilité de saisir une adres- se de livraison différente. La facture vous sera envoyée, et le livre photo sera envoyé à l'autre adresse indiquée.

### 8. Choix du mode de paiement

| A vene disponer d'un ten podrat sen ten ten 1 vene al particul de parpor de 100 OA ten 10 vene de particul de parpor de 100 OA ten 10 vene de particul de particul de particul de particul de 100 OA ten 10 vene de particul de particul de particul de particul de 10 vene de 10 vene de 10 vene de particul de particul de particul de 10 vene de 10 vene de 1 |
|----------------------------------------------------------------------------------------------------|
|                                                                                                    |
| C State of control     C State of control     C State of Control     C State of Contro      |
| Participants Peak Brown DW                                                                                                    |
| Total de la facture: CHF                                                                                                    |

Ensuite, sélectionnez un mode de paiement et vérifiez l'aperçu de commande. Cliquez sur «Suite» pour envoyer votre commande.

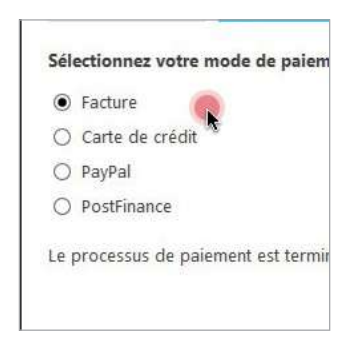

**Illustration 8** Sélection du mode de paiement

### Finaliser la commande

Le transfert des photos peut prendre un peu de temps, pendant ce temps, la connexion Internet ne doit pas être interrompue.

Lorsque votre livre photo a été transmis à ifolor avec succès, vous rece- vez une confirmation de commande par e-mail.

Toutes nos félicitations, vous avez commandé votre livre photo chez ifolor avec succès! Nous espérons qu'il comblera toutes vos attentes!